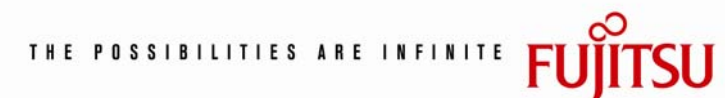

## Cautions When Using BitLocker™Drive Encryption on PRIMERGY

July 2008 Fujitsu Limited

SU

#### **Table of Contents**

| Preface3                                                                   |
|----------------------------------------------------------------------------|
| 1 Recovery mode4                                                           |
| 2 Changes in hardware configurations5                                      |
| 3 Prior to hardware maintenance work7                                      |
| 3.1 To turn off BitLocker Drive Encryption7                                |
| 4 Recovery procedures after maintenance work8                              |
| 4.1 Replacing a baseboard8                                                 |
| 4.2 Others (Adding PCI slots, changing the BIOS boot order)11              |
| 5 [Appendix 1] How to deploy BitLocker on PRIMERGY12                       |
| 6 [Appendix 2] How to clear the TPM14                                      |
| 7 [Appendix 3] Prior to hardware maintenance work (For a system installing |
| the Server Core feature)15                                                 |
| 7.1 To turn off BitLocker Drive Encryption15                               |
| 8 [Appendix 4] Recovery procedures after maintenance work (For a system    |
| installing the Server Core feature)16                                      |
| 8.1 Replacing a baseboard16                                                |

Windows Server and BitLocker are trademarkds or registered trademarks of Microsoft Corporation in the United States and other countries.

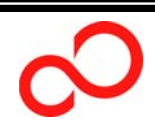

#### Preface

BitLocker<sup>™</sup> Drive Encryption (BitLocker) is a new security feature in the Windows Server 2008 operating system. Fujitsu offers the PRIMERGY servers that are equipped with a TPM (Trusted Platform Module)\*<sup>1</sup> security chip to support the BitLocker feature in Windows Server 2008.\*<sup>2</sup> BitLocker encrypts the system volume and the data volume.<sup>\*3</sup> A BitLocker-encrypted system requires special considerations when you expand the system or during planned maintenance. This document provides information you need to use BitLocker and how to resolve the encountered issues.

\*1: Trusted Platform Module security chip

A baseboard on the PRIMERGY server is equipped with a TCG (Trusted Computing Group)-compliant TPM security chip. The specifications of the TPM are defined by the TCG. BitLocker interacts with the TPM to provide enhanced protection for your hardware.

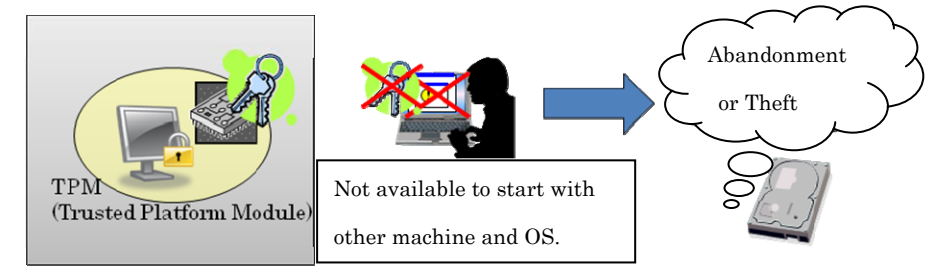

\*2: For more information about Fujitsu hardware that has a compatible TPM security chip

>>http://www.fujitsu.com/global/services/computing/server/ia/global/services/computing/server/ia/driver/w2k8

#### \*3: BitLocker encryption

BitLocker encrypts volumes. At system startup, BitLocker compares the current boot environment with that of the last time to verify the integrity of the system configuration. Only if those environments match, the system volume will be decoded and your OS will boot by using the stored key in the TPM.

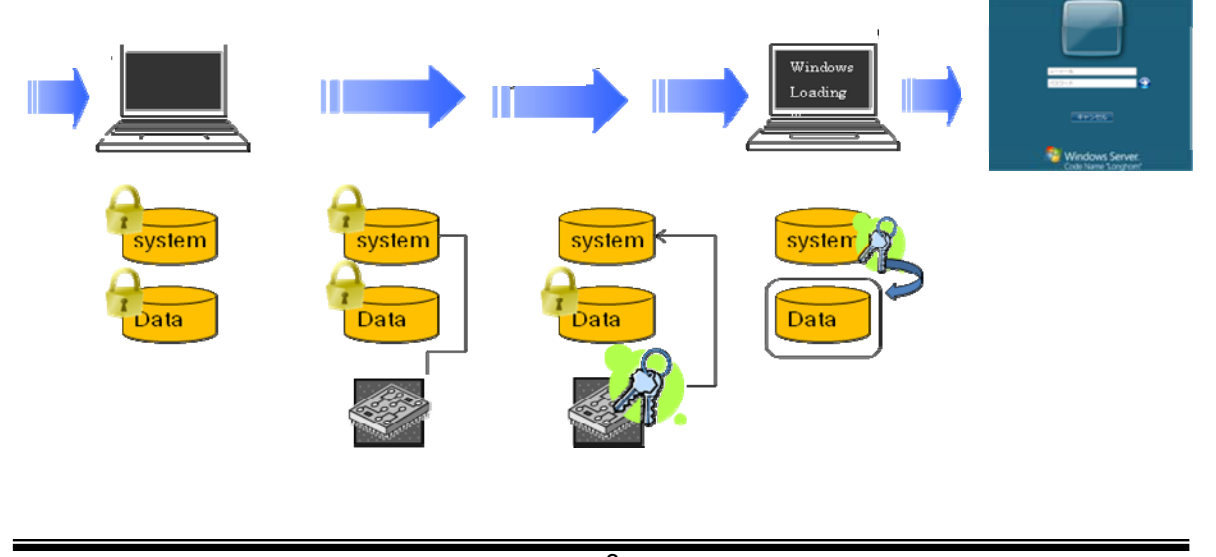

#### 1 Recovery mode

At system startup, a BitLocker-enabled system interacts with the TPM to verify the integrity of the system. When you startup the system after hardware maintenance work or system expansion, any changes made will be detected and the system will enter recovery mode. In that case, you are required to type your recovery password to startup the system.

Detect changes in the hardware configuration, and enter recovery mode

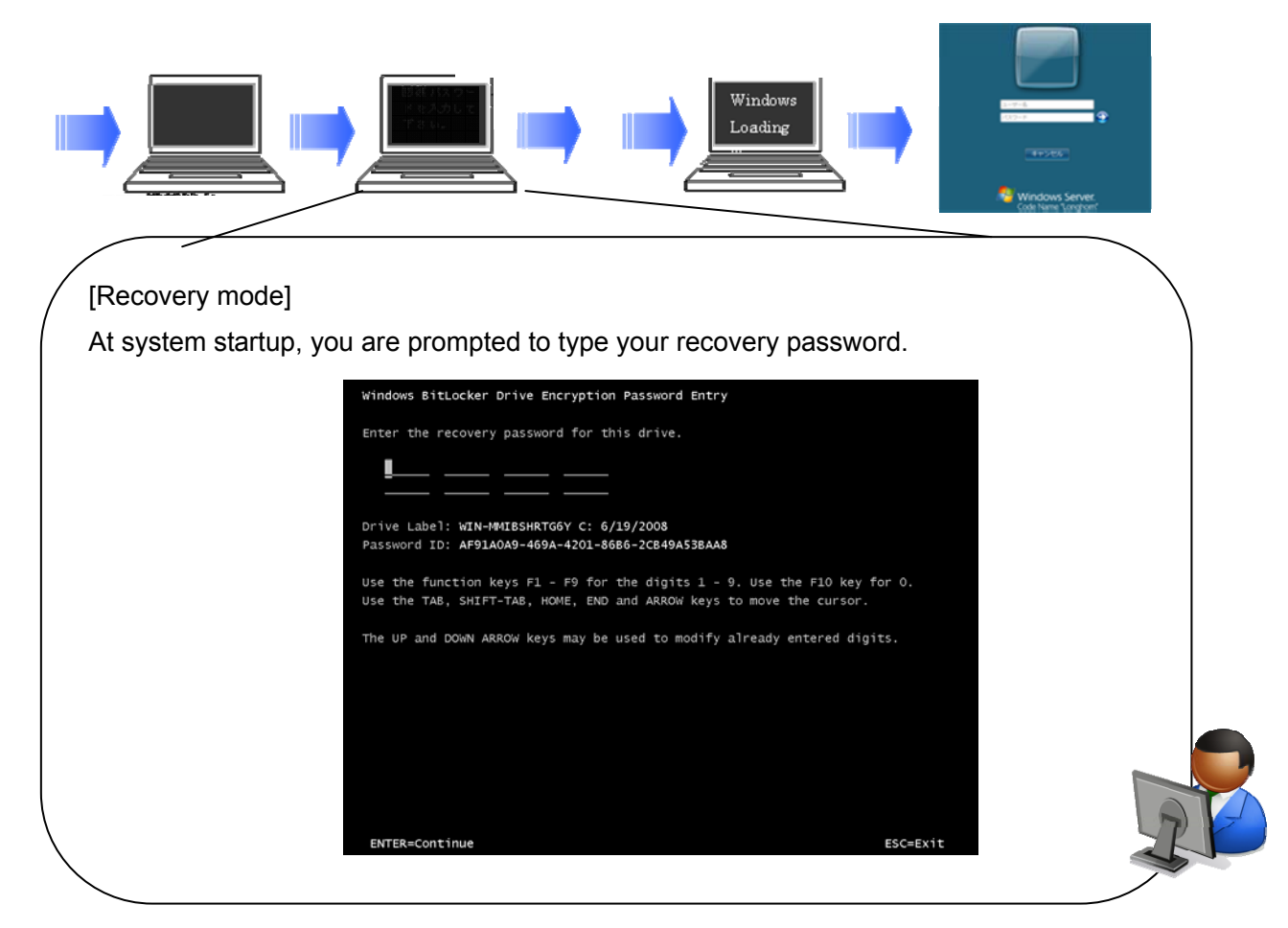

\* Examples of hardware configuration changes that will result in recovery mode

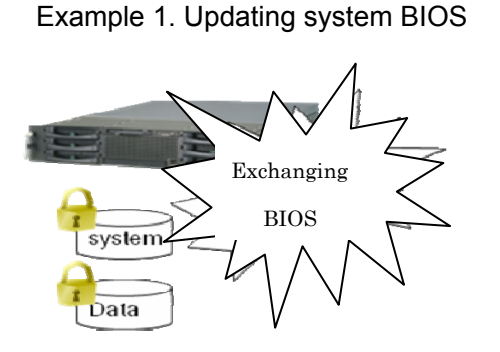

# S

#### Example 2. Replacing a baseboard

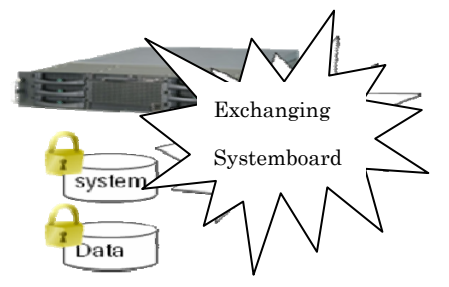

#### 2 Changes in hardware configurations

The table below shows examples of system configuration changes. Based on the table, you can clarify what kind of configuration changes will make your system enter recovery mode. [Yes] in the table indicates that the system will enter recovery mode after the change. Fujitsu highly recommends that you turn off BitLocker prior to hardware maintenance work and re-enable BitLocker after the completion of maintenance work. (Disabling BitLocker can prevent your system from entering recovery mode). The procedure for turning off BitLocker will be described later in this document.

|                                                                            | Baseboard | СРИ     | Memory  | RAID *6   | SAS HBA | SCSI | NIC       | Fibre channel | Backup<br>device | FDD | ODD       |
|----------------------------------------------------------------------------|-----------|---------|---------|-----------|---------|------|-----------|---------------|------------------|-----|-----------|
| Upgrading BIOS<br>version/ extension<br>BIOS version                       | Yes       | N/A     | N/A     | N/A       | Yes     | Yes  | N/A       | Yes           | N/A              | N/A | N/A       |
| Updating<br>Firmware version                                               | -         | N/A     | N/A     | Yes<br>*7 | -       | -    | N/A       | -             | N/A              | N/A | N/A       |
| Changing BIOS<br>settings/ extension<br>BIOS settings                      | Yes<br>*1 | N/A     | N/A     | -         | -       | -    | N/A       | -             | N/A              | N/A | N/A       |
| Changing<br>Firmware settings                                              | Yes       | N/A     | N/A     | -         | -       | -    | N/A       | N/A           | N/A              | N/A | N/A       |
| Replacement<br>(Without changing<br>the BIOS version/<br>Firmware version) | Yes       | -<br>*2 | -<br>*2 | -         | -       | -    | -         | -             | -                | -   | -         |
| New addition                                                               | -         | -       | -       | Yes       | Yes     | Yes  | Yes<br>*4 | Yes           | -                | -   | -         |
| Expansion                                                                  | N/A       | -       | -       | Yes<br>*4 | Yes     | Yes  | Yes<br>*4 | Yes           | N/A              | N/A | N/A       |
| Removing HW                                                                | N/A       | -<br>*3 | -<br>*3 | Yes       | Yes     | Yes  | Yes<br>*4 | Yes           | -                | -   | Yes<br>*5 |
| Changing a driver                                                          | -         | N/A     | N/A     | -         | -       | -    | -         | -             | N/A              | N/A | N/A       |

Table 1. Examples of hardware configuration changes

[Yes]: Your system will enter recovery mode, [-]: Not affected, [N/A]: Not applicable

\* The results above were verified by using the PCR 0,1,2,3,4,5,8,9,10,11.

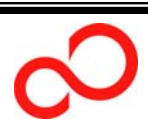

<Note>

- \*1: When changes are made to (1) Boot order, (2) Expansion ROM scan on a PCI slot or(3) BIOS password/ System password, the system will enter recovery mode.
- \*2: Your system will not enter recovery mode with changes in stepping versions or vendors.
- \*3: A degenerate operation will not make your computer enter recovery mode.
- \*4: Your computer might not be affected instead of entering recovery mode.
- \*5: Changes in the BIOS settings (boot order) will make your computer enter recovery mode.
  - If the priority of ODD is higher than that of HDD, the computer will enter recovery mode.
  - Your computer might not be affected instead of entering recovery mode.
- \*6: Changes in a RAID configuration (when adding an array configuration) might make your computer enter recovery mode.

If you create a logical drive under a card that originally has array configurations, your computer will not be affected. However, if you create a logical drive under an additionally installed card, your computer might enter recovery mode.

\*7: When you change the Firmware version, your computer will or will not be affected, depending on the combination of Firmware versions.

#### Acronyms in text (Acronym expansion)

The following acronyms are used in the above table.

- SAS HBA (Serial Attached SCSI, Host Bus Adapter)

A device for connecting computers with other network or storage devices that uses a point-point serial protocol.

- Fibre Channel
  - An interface protocol for connecting computers with other peripherals.
- •NIC (Network Interface Card)
- •FDD (Floppy Disk Device)
- •ODD (Optical Disk Device)
- •PCR (Platform Configuration Register)

Space that stores hash values in a TPM

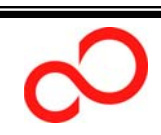

#### 3 **Prior to hardware maintenance work**

This chapter provides the procedures to turn off BitLocker before beginning hardware maintenance work or system expansion. If you are unable to boot your OS, you cannot turn off BitLocker in advance. In that case, you will be prompted to type your recovery password after the completion of maintenance work or system expansion.

<Caution> If you lose the recovery password, you will be required to re-install the system.

#### 3.1 To turn off BitLocker Drive Encryption

| 1 | Click [Start] > [Control Panel]> [Security] > [BitLocker Drive Encryption], and the             |                                                                                                    |  |  |
|---|-------------------------------------------------------------------------------------------------|----------------------------------------------------------------------------------------------------|--|--|
|   | BitLocker Drive Encryption page will ap                                                         | ppear.                                                                                                    |  |  |
| 2 | Click the [Turn Off BitLocker Drive<br>Encryption] menu on the system<br>volume (labeled C).    | Volumes<br>C:\ Non<br>Turn Off BitLocker<br>Manage BitLocker Keys                                                                                                    |  |  |
| 3 | In the BitLocker Drive Encryption<br>dialog box, click [Disable BitLocker<br>Drive Encryption]. | BitLocker Drive Encryption         Turn Off BitLocker         The type of decryption you choose will affect the security of your data.         Disable BitLocker         BitLocker Drive Encryption will be disabled. Your encryption key could be exposed with possible security risks if any changes are made to your system.         Decrypt the drive         Your drive will be decrypted. This may take considerable time. You can monitor the status of your drive decryption.         Cancel         What is the difference between disabling BitLocker Drive Encryption and decrypting the volume? |  |  |

<Note>

•Your system will enter recovery mode only if [**BitLocker is enabled**] on the system volume. Turning off BiLocker for the data volume is not required.

You can only choose [Decrypt the volume] for the data volume.

If you decrypt the volume, re-encryption of the volume or obtaining a recovery password again will be required.

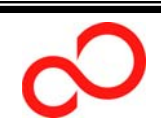

#### 4 Recovery procedures after maintenance work

This chapter describes how to recover the BitLocker Drive Encryption after conducting hardware maintenance work. Special procedures are required only if you need to replace a baseboard on your computer, because replacing the baseboard will clear password information of the TPM. You are required to newly set ownership of the TPM after you replaced the baseboard.

#### 4.1 Replacing a baseboard

| 1 | Start your computer.                                                                                                    |                                                                                                    |  |  |  |
|---|----------------------------------------------------------------------------------------------------|----------------------------------------------------------------------------------------------------|--|--|--|
|   | As BitLocker is turned off, the system will startup instead of entering recovery mode.                                                                             |                                                                                                    |  |  |  |
| 2 | Click [Start] > [Control Panel] > [Security] > [BitLocker Drive Encryption], and the                                                                               |                                                                                                    |  |  |  |
|   | [BitLocker Drive Encryption] page will                                                                                                    | appear.                                                                                                    |  |  |  |
| 3 | Click [TPM Administration, located in<br>the lower left of the screen.<br>The [Trusted Platform Module (TPM)<br>Management on Local Computer]<br>page will appear. | Image: Standard Drive Standard Drive Disruption       Image: Standard Drive Standard Drive Disruption       Image: Standard Drive Standard Drive Disruption       Image: Standard Drive Disruption Standard Drive Disruption Standard Drisruption Standard Drisruption Standard Drive Disruption Standard |  |  |  |
| 4 | In the right pane, click [Initialize TPM.                                                                                                    | Understands National (1117) Nationgeneration to local Computer         Image: Attime National (1117) Nationgeneration to local Computer         Image: Attime National (1117) Nationgeneration to local Computer         Image: Attime National (1117) Nationgeneration to local Computer         Image: Attime National (1117) Nationgeneration to local Computer         Image: Attime National (1117) Nationgeneration to local Computer         Image: Attime National (1117) Nationgeneration to local Computer         Image: Attime National (1117) Nationgeneration to local Computer         Image: Attime National (1117) National (1117) National (11117) National (1117) National (1117) National (                                                                                                    |  |  |  |

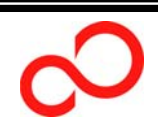

THE POSSIBILITIES ARE INFINITE

0

SU

Cautions When Using BitLocker<sup>™</sup> Drive Encryption on PRIMERGY

| 5  | In the Initialize the TPM security                                                                                                    | Finitialize the TPM security hardware                                           |  |  |  |  |  |
|----|----------------------------------------------------------------------------------------------------|---------------------------------------------------------------------------------|--|--|--|--|--|
| Ũ  | hardware] dialog box click                                                                                                    | Initialize the TPM security hardware                                            |  |  |  |  |  |
|    | [Shutdown] to shut down your system                                                                                                    | Turn on the TPM security hardware                                               |  |  |  |  |  |
|    |                                                                                                    | Follow these steps:<br>Restart the computer using the button below.             |  |  |  |  |  |
|    |                                                                                                    | Follow the instructions that appear during the start up process.                |  |  |  |  |  |
|    |                                                                                                    | Log on to Windows to continue the wizard automatically.                         |  |  |  |  |  |
|    |                                                                                                    |                                                                                 |  |  |  |  |  |
|    |                                                                                                    |                                                                                 |  |  |  |  |  |
|    |                                                                                                    | Learn more about TPM initialization                                             |  |  |  |  |  |
|    |                                                                                                    | Cancel                                                                          |  |  |  |  |  |
| 6  | After shutting down your computer, tu                                                                                                    | urn on the computer again to continue the                                       |  |  |  |  |  |
|    | procedures.                                                                                                    |                                                                                 |  |  |  |  |  |
| 7  | After your computer restarts, on the E                                                                                                    | BIOS screen, you will be asked whether to                                       |  |  |  |  |  |
|    | continue the TPM initialization process.                                                                                                  | Select [Execute].                                                               |  |  |  |  |  |
| 8  | After logging on to Windows, the [Initializ                                                                                               | ze the TPM security hardware] dialog box will                                   |  |  |  |  |  |
|    | be displayed again.                                                                                                    |                                                                                 |  |  |  |  |  |
| 9  | Select [Automatically create the                                                                                                    | Initialize the TPH security hardware       Initialize the TPH security hardware |  |  |  |  |  |
|    | password], and save the TPM owner                                                                                                    | Create the TPH owner password                                                   |  |  |  |  |  |
|    | password.                                                                                                    | Use this password for TPM management tasks.                                     |  |  |  |  |  |
|    |                                                                                                    | The wizard will create the password for you.                                    |  |  |  |  |  |
|    |                                                                                                    | Hanually create the password<br>The wizard will help you create the password.   |  |  |  |  |  |
|    |                                                                                                    |                                                                                 |  |  |  |  |  |
|    |                                                                                                    | Why do I need a TPM owner password?                                             |  |  |  |  |  |
|    |                                                                                                    | Cancel                                                                          |  |  |  |  |  |
|    | <note></note>                                                                                                    |                                                                                 |  |  |  |  |  |
|    | BitLocker Drive Encryption automaticall                                                                                                   | y performs the initialization process.                                          |  |  |  |  |  |
|    | When you first enable BitLocker Drive                                                                                                    | Encryption, the TPM owner password will be                                      |  |  |  |  |  |
|    | automatically created and stored on the                                                                                                   | same location as your recovery password.                                        |  |  |  |  |  |
|    | Only the TPM owner password will be updated, and your recovery password will not                                                          |                                                                                 |  |  |  |  |  |
|    | •Only the TPM owner password will be                                                                                                    | updated, and your recovery password will not                                    |  |  |  |  |  |
|    | •Only the TPM owner password will be be updated.                                                                                          | updated, and your recovery password will not                                    |  |  |  |  |  |
| 10 | Only the TPM owner password will be<br>be updated.     Click [Start] > [Control Panel] > [Secure]                                         | <pre>ity] &gt; [BitLocker Drive Encryption], and the</pre>                      |  |  |  |  |  |
| 10 | Only the TPM owner password will be<br>be updated.     Click [Start] > [Control Panel] > [Secur<br>[BitLocker Drive Encryption] page will | <u>'ity</u> ] > [BitLocker Drive Encryption], and the appear.                   |  |  |  |  |  |

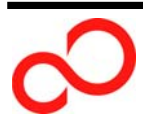

SU

Cautions When Using BitLocker<sup>™</sup> Drive Encryption on PRIMERGY

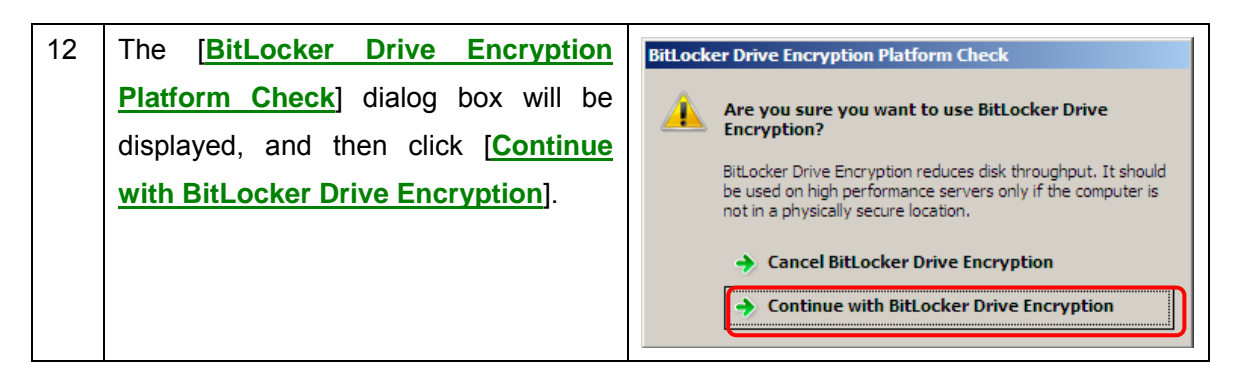

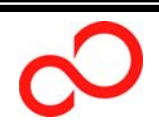

#### 4.2 Others (Adding PCI slots, changing the BIOS boot order)

| 1 | Click [Start] > [Control Panel] > [Security] > [BitLocker Drive Encryption], and the                                                              |                                                                                                    |  |  |
|---|----------------------------------------------------------------------------------------------------|----------------------------------------------------------------------------------------------------|--|--|
|   | [BitLocker Drive Encryption] page wi                                                                                                    | ll appear.                                                                                                    |  |  |
| 2 | Click [ <b>Turn On BitLocker</b> ] on the<br>system volume (C) to re-enable the<br>drive encryption.                                              | See allo         See allo         TMM Adminishan         Ock Kongeentt                                                                                                    |  |  |
| 3 | The [BitLocker Drive Encryption<br>Platform Check] dialog box will be<br>displayed, and then click [Continue<br>with BitLocker Drive Encryption]. | BitLocker Drive Encryption Platform Check         Are you sure you want to use BitLocker Drive Encryption?         BitLocker Drive Encryption reduces disk throughput. It should be used on high performance servers only if the computer is not in a physically secure location.            • Cancel BitLocker Drive Encryption             • Continue with BitLocker Drive Encryption |  |  |

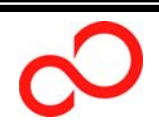

#### 5 [Appendix 1] How to deploy BitLocker on PRIMERGY

- 1 Make sure that your computer is equipped with a compatible TPM. >>http://www.fujitsu.com/global/services/computing/server/ia/global/services/computing/server/ia/dr iver/w2k8
- 2 Turn on your computer and set BIOS.
  - 1 Turn on the server.
  - 2 During POST, you will see the [**<F2> BIOS Setup**/ **<F12> Boot Menu**] message on the screen, and then press the F2 key while the message is being displayed.
  - 3 The [TPM (Security Chip) Settings] submenu will be displayed under the [Security] menu.
  - 4 Select the [Enabled] option under [Security Chip], and then [Change TPM State] will be displayed.
  - 5 Select the [Enable & Activate] setting under [Change TPM State].
  - 6 The [Exit] menu will appear.
  - 7 Move your mouse cursor to [Save Changes & Exit] and press the [Enter] key.
  - 8 You will see the [Save configuration changes and exit now?] message, and then point your mouse cursor to [Yes] and press the [Enter] key.
  - 9 After re-booting, the BIOS setup utility will automatically start.
  - 10 From the [Physical Presence operations] menu, select [Execute].
- 3 Prepare partitions required for BitLocker.
  - 1 Boot your computer from the installation disk.

Select [Repair your computer] on the OS installation page.

If you use an array model, install a device driver for an array controller as needed.

For more information, refer to the [Installation procedures] document for Windows Server 2008 (available only in Japanese).

>> http://www.fujitsu.com/global/services/computing/server/ia/driver/w2k8

- 3 Click [Next] on the [System Recovery Options] menu. (Do not select [OS].)
- 4 Click [Command Prompt].
- 5 Type the following series of commands.
  - 1 diskpart
  - 2 select disk 0
  - 3 Clean

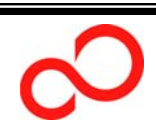

Cautions When Using BitLocker<sup>™</sup> Drive Encryption on PRIMERGY

- 4 create partition primary size = 1500
- 5 assign letter = S
- 6 Active
- 7 create partition primary size = 20000
- 8 assign letter = C
- 9 Exit
- 10 format C: /y /q /fs:NTFS
- 11 format S: /y /q /fs:NTFS
- 12 Exit

The procedures above lets you create new two partitions:

| Two partitions required for BitLocker |                                                    |  |  |
|---------------------------------------|----------------------------------------------------|--|--|
| Primary                               | S drive (NTFS), 1.5GB, set as the active partition |  |  |
| partition                             | A boot loader will be located on this partition.   |  |  |
| Secondary                             | C drive (NTFS), 20GB                               |  |  |
| Partition                             |                                                    |  |  |

\* You may be required to create an additional partition or change the size, depending on your server usage or disk capacity.

- 6 Click the close window icon in the upper right of your screen to close the window. (Do not shut down or restart your computer.)
- 7 Select [Install now] to continue the installation process.
- 8 Install the Windows operating system on the larger partition (C drive, 20GB).
- 4 Afer the completion of OS installation, activate BitLocker.
  - 1 Start Server Manager.

[<u>All Programs</u>] > [<u>Administrative Tools</u>] > [<u>Server Manager</u>] to startup Server Manager.

2 Activate the BitLocker function.

Click [Features] in the left pane of Server Manager, and then click [BitLocker Drive Encryption] > [Install BitLocker] under Add Features.

3 Restart your system.

Your computer will restart and will become BitLocker-compartible.

- 5 Turn on BitLocker to encrypt your disks.
  - 1 Double-click [Control Panel] > [Security] > [BitLocker Drive Encryption], and the BitLocker Drive Encryption page will appear.
  - 2 When you are about to encrypt the system volume, click [**Turn On BitLocker**] on the system volume.
  - 3 Save your recovery password on the [Save the Recovery Password] page (Using several options is highly advised to preserve the recovery password), and then click [Next].

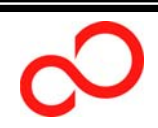

4 When you are about to encrypt the data volume, click [**Turn On BitLocker**] on the data volume.

5 Save your recovery password on the [Save the Recovery Password] page (Using several options is highly advised to preserve the recovery password), and then click [Next].

<Note>

•When BitLocker is first enabled, initializing the encryption process will be performed. The initialization process might take some time to complete, depending on your disk capacity or frequency of use (It might take approximately 10 minutes to encrypt a 10GB of empty partition).

• You can encrypt several drives concurrently.

• If you terminate the process of turning on/off BitLocker, BitLocker will remain disabled.

#### 6 [Appendix 2] How to clear the TPM

The procedures below describe how to clear and reset the TPM to factory defaults. Clearing the TPM should not be performed during the BitLocker encryption feature is enabled.

- 1 Turn on your server.
- 2 During POST, you will see the [<F2> BIOS Setup/ <F12> Boot Menu] message on the screen, and then press the F2 key while the message is being displayed.
- 3 The [TPM (Security Chip) Settings] submenu will be displayed under the [Security] menu.

If the **Current TPM Status** indicates anything other than [**Enabled & Activated**], you cannot clear and reset the TPM. Try again after you activate the TPM.

- 4 Select [Clear] setting under [Change TPM State].
- 5 The [Exit] menu will be displayed.
- 6 Move your mouse cursor to [Save Changes & Exit] and press the [Enter] key.
- 7 You will see the [Save configuration changes and exit now?] message, and then point your mouse cursor to [Yes] and press the [Enter] key.
- 8 After re-booting, the BIOS setup utility will automatically start.
- 9 From the [Physical Presence operations] menu, select [Execute]. The TPM will be cleared and your computer will restart.

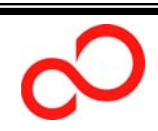

#### 7 [Appendix 3] Prior to hardware maintenance work (For a system installing the Server Core installation)

#### 7.1 To turn off BitLocker Drive Encryption

1 At an administrator command prompt, execute the following command and verify the status.

#### cscript manage-bde.wsf -status

Verify that you will see the following page being displayed.

 Disk volumes that can be protected with

 BitLocker Drive Encryption:

 Volume C:[]

 [OS Volume]

 Size:
 xx.xxGB

 Conversion Status:

 Percentage Encrypted: 100%

 Encryption Method:
 AES 128 with Diffuser

 Protection Status:

 Protection Status:

 Lock Status:
 Unlocked

 Key Protectors:

 External Key

 Numerical Password

 TPM

When the **<u>Protection Status</u>** is [**Protection On**], it indicates that BitLocker is enabled.

2 Perform the following command to turn off BitLocker. cscript manage-bde.wsf –protectors –disable C:

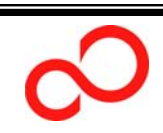

#### 8 [Appendix 4] Recovery procedures after maintenance work (For a system installing the Server Core installation)

#### 8.1 Replacing a baseboard

1 At an administrator command prompt, execute the following command to enable the TPM.

cscript manage-bde.wsf –tpm -TurnOn You will see the following page being displayed. Follow the instructions on your

screen.

This computer requires you to follow these steps to turn on the TPM: <u>1. Restart the computer.</u>

(Type "shutdown /?" for command line instructions.)

2. Follow the instructions at the prompt in the boot screen

-----

- 2 Execute the following command, and shut down the system. **shutdown /s /t 0**
- 3 After your computer restarts, on the BIOS screen, you will be asked whether to continue the TPM initialization process. Select [Execute].
- 4 After logging on the Windows, at an administrator command prompt, excute the following command to set your TPM password and set ownership of the TPM. cscript manage-bde.wsf -tpm -TakeOwnerShip XXXXX

For [XXXX], type your password that has more than 8 digits.

A system that installs the Server Core feature doesn't have the optional function to automatically create the TPM owner password. You will be prompted to type your password.

5 Execute the following command to enable BitLocker (\*When you replace components other than a baseboard, you are only required to perform this process).
cscript manage-bde.wsf –protectors –enable C:

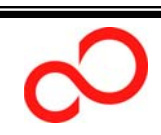

For technical information on the Fujitsu PRIMERGY servers, see the followings:

PRIMERGY industry-standard server
 <u>http://www.fujitsu.com/global/services/computing/server/ia/</u>

Comparison of PRIMERGY machine types
 <u>http://www.fujitsu.com/global/services/computing/server/ia/towerserver/</u>

Contact Fujitsu

·Support and contact for PRIMERGY

http://www.fujitsu.com/global/contact/computing/PRMRGY\_index.html

This document was created based on information as of the published date. To obtain the latest information about the PRIMERGY products, please visit our website. Fujitsu assumes no responsibility for any damge or trouble caused by the use of this documents.

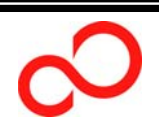

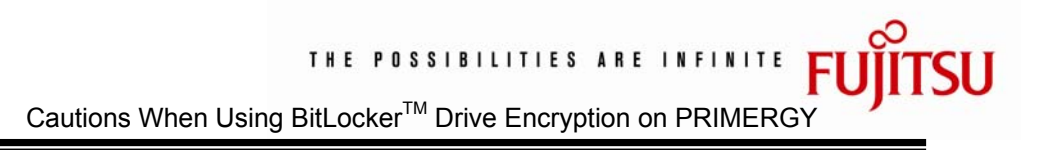

# FUJITSU

### THE POSSIBILITIES ARE INFINITE

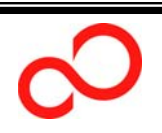